## Install padflashr guide

We strong suggest use the windows7 64 bits system

1:https//padflashr.uk

Go to site download the software and tools drivers

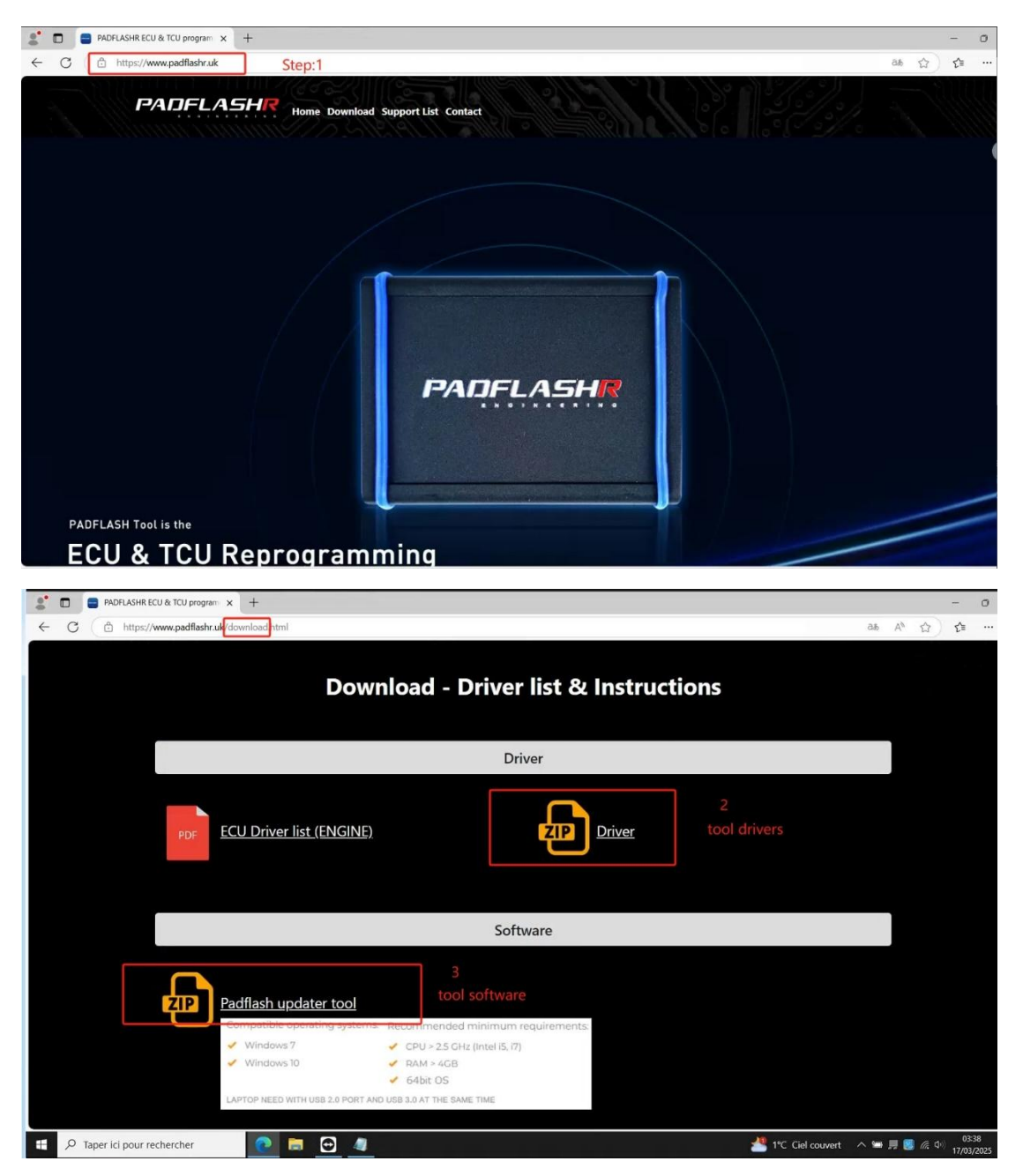

2:Go to donload page , write your email and tools SN

| ← C ( ☆ https://www.padflashr.uk/download.html                                                                                                    |                              |          | as A' 🏠) 🎓 …                                        |
|----------------------------------------------------------------------------------------------------|------------------------------|----------|-----------------------------------------------------|
| PDF ECU Driver list (ENGINE                                                                                                    |                              | Driver   |                                                     |
| Padflash updater tool     Compatible operating system     ✓ Windows ?     ✓ Windows 10     LAPTOP NEED WITH USB 3.0 PORT.                                             | Download Driver              | Cownload | your emails                                         |
| PADFLASHR is a tool designed for chiptuning profess<br>It allows to read and write information from the ECUs<br>with serial drivers and also with low-level programmi | ionals.<br>; and TCUs<br>ng. | info@pa  | dflashruk                                           |
| 🗄 🔎 Taper ici pour rechercher                                                                                                    |                              |          | 📲 1℃ Ciel couvert 🛛 ヘ 😁 具 國 🌾 🕩 03:40<br>17/03/2025 |

3:tools software

| ← C                                                                                                    |                                    |                  |                      | as A <sup>N</sup> 12            |
|----------------------------------------------------------------------------------------------------|------------------------------------|------------------|----------------------|---------------------------------|
| PDF ECU Driver list (ENGIN                                                                                                    |                                    | Driver           |                      |                                 |
|                                                                                                    | C-4                                |                  |                      |                                 |
|                                                                                                    | Padflash updater tool              | ×                |                      |                                 |
| Padflash updater tool                                                                                                    | Enter email                        |                  |                      |                                 |
| Compatible operating syste                                                                                                    | -                                  | 1                |                      |                                 |
| Windows 7 Windows 7 Windows 10 Laptop NEED WITH LISS 2.0 POR                                                                                                    |                                    | Download         |                      |                                 |
|                                                                                                    |                                    |                  |                      |                                 |
| PADFLASHR is a tool designed for chiptuning profile<br>It allows to read and write information from the EC<br>with serial drivers and also with low-level program | rssionals.<br>Us and TCUs<br>ming. | info@padflashr.u |                      |                                 |
| 🕄 $\mathcal{P}$ Taper ici pour rechercher 📃 📄 💽 4                                                                                                    | 2                                  |                  | 📥 1°C Ciel couvert 🗸 | へ 🛥 🎵 國 🦟 🔱 03:43<br>17/03/2025 |

4:install padflashr software

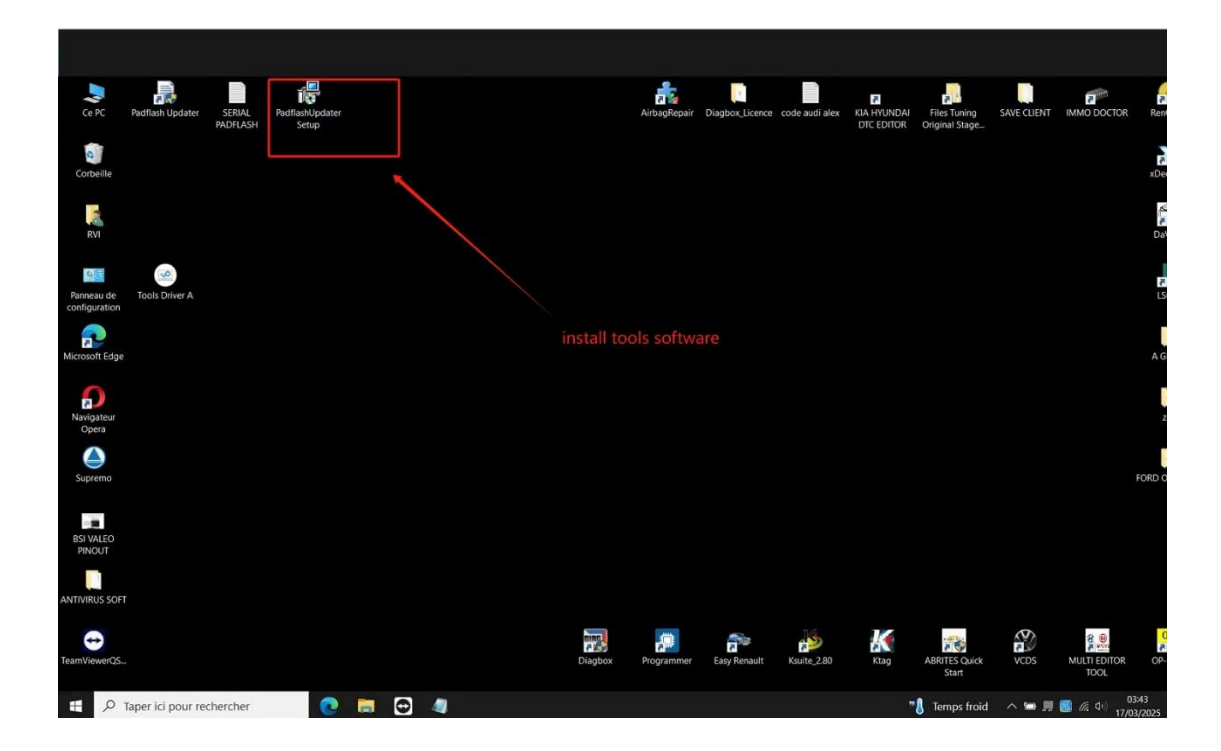

5:write your email and tools serial number for register

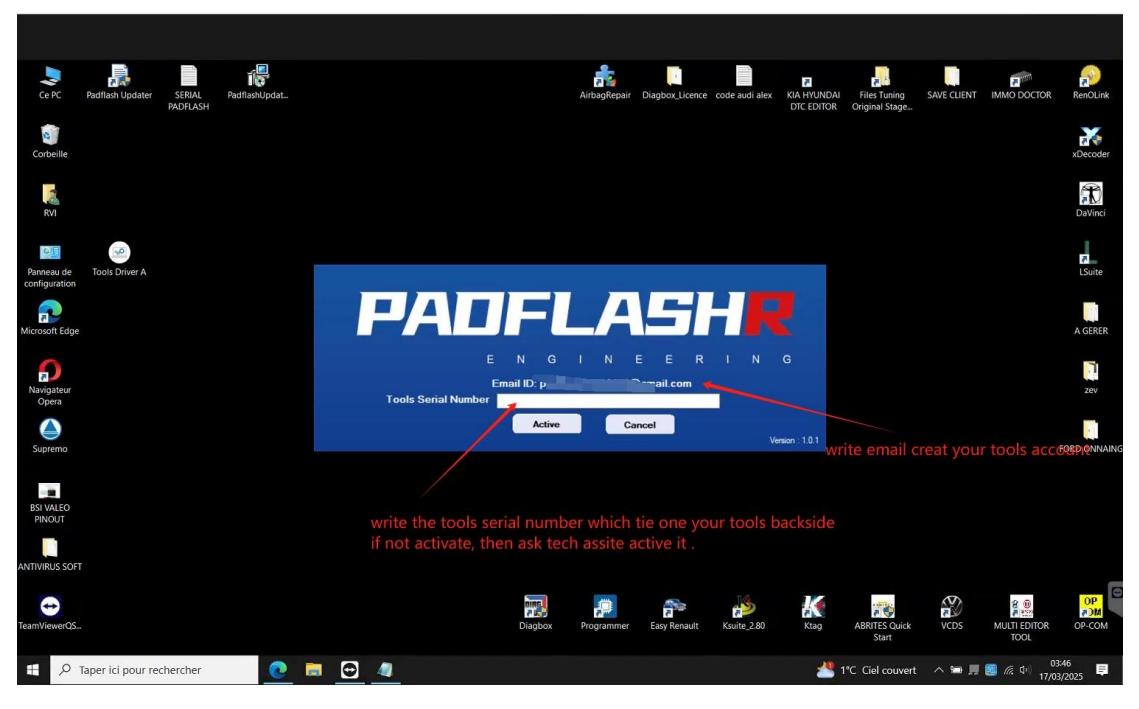

6:restart your padflashr updater after register then download the update files

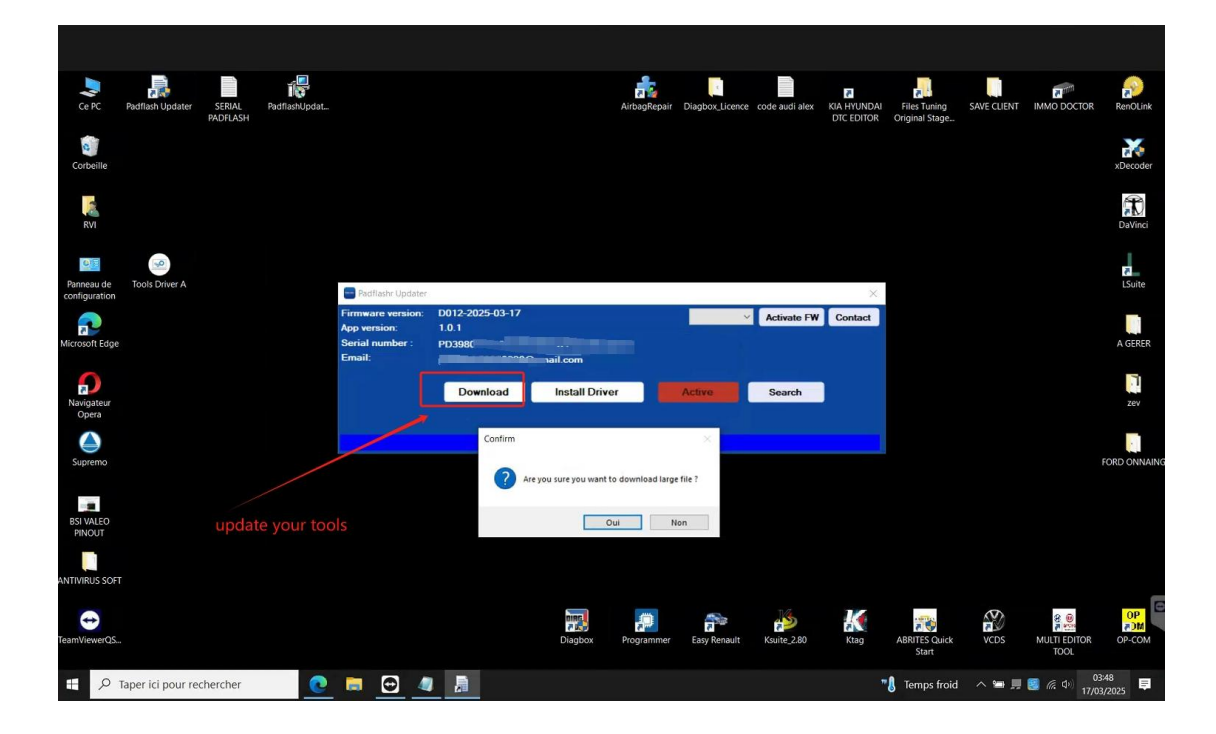

7:wait download finish

| Ce PC                       | Padflash Updater  | SERIAL<br>PADFLASH | PadflashUpdat |                                                         |                 |                 | AirbagRepair   | Diagbox_Licence | code audi alex | KIA HYUNDAI<br>DTC EDITOR | Files Tuning<br>Original Stage | SAVE CLIENT | IMMO DOCTOR          | RenOLink            |
|-----------------------------|-------------------|--------------------|---------------|---------------------------------------------------------|-----------------|-----------------|----------------|-----------------|----------------|---------------------------|--------------------------------|-------------|----------------------|---------------------|
| Corbeille                   |                   |                    |               |                                                         |                 |                 |                |                 |                |                           |                                |             |                      | xDecoder            |
| RVI                         |                   |                    |               |                                                         |                 |                 |                |                 |                |                           |                                |             |                      | DaVinci             |
| Panneau de<br>configuration | Tools Driver A    |                    |               | Padflashr Updater                                       |                 |                 |                |                 |                | ×                         |                                |             |                      | 7<br>LSuite         |
| Microsoft Edge              |                   |                    |               | Firmware version:<br>App versic<br>Serial nun<br>Email: | D012-2025-03-17 | Downloaded 0,83 | MB of 473,25MB | (0,18 %)        | Activate FW    | Contact                   |                                |             |                      | A GERER             |
| Navigateur<br>Opera         |                   |                    |               |                                                         |                 | Ca              | ncei           |                 | <br>TII        | 100%an                    | d finish                       |             |                      | zev                 |
| Supremo                     |                   |                    |               |                                                         |                 |                 |                |                 |                |                           |                                |             |                      | FORD ONNAING        |
| BSI VALEO<br>PINOUT         |                   |                    |               |                                                         |                 |                 |                |                 |                |                           |                                |             |                      |                     |
| ANTIVIRUS SOF               | T>                |                    |               |                                                         |                 |                 |                |                 |                |                           |                                |             |                      |                     |
| TeamViewerQS.               |                   |                    |               |                                                         |                 | Diagbox         | Programmer     | Easy Renault    | Ksuite_2.80    | Ktag                      | ABRITES Quick<br>Start         | VCDS        | MULTI EDITOR<br>TOOL | OP<br>MCP<br>OP-COM |
| ۹<br>ع                      | Taper ici pour re | chercher           | 0             | 📄 🕣 🧧                                                   |                 |                 |                |                 |                | 🛄 Revolut                 | gâte ses nou                   | ^ 🛥 📕       | 0<br>17/0            | 13:49<br>03/2025 📮  |

8 after donwnload finish , restart the padflashr 3 times

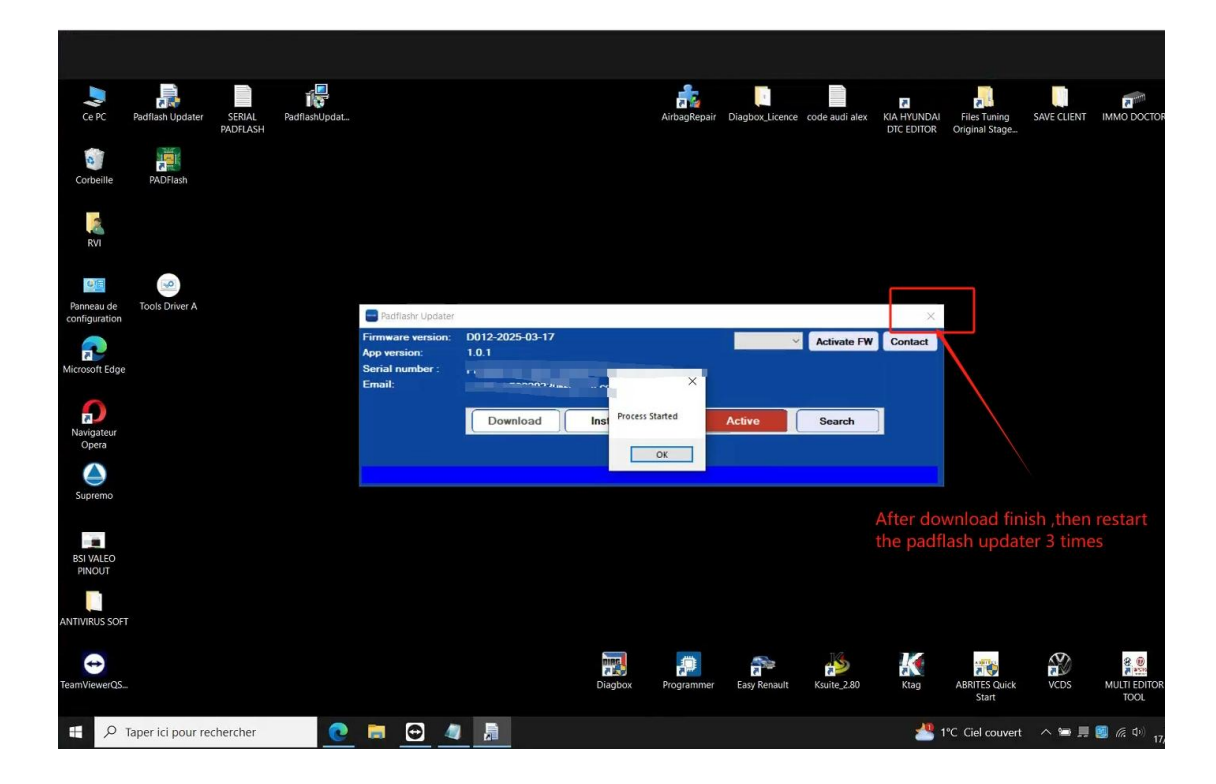

9: connect the tools and dongle install the dongle driver

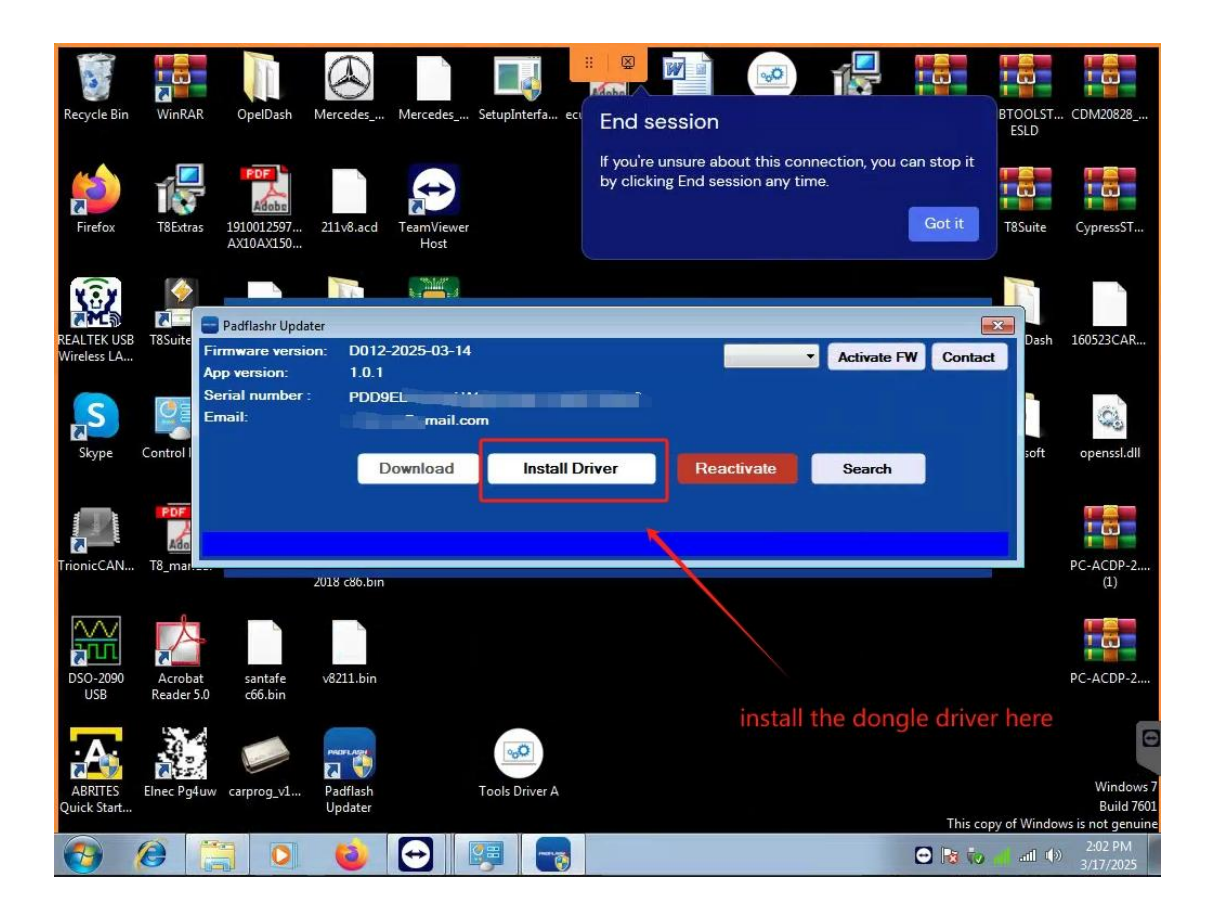

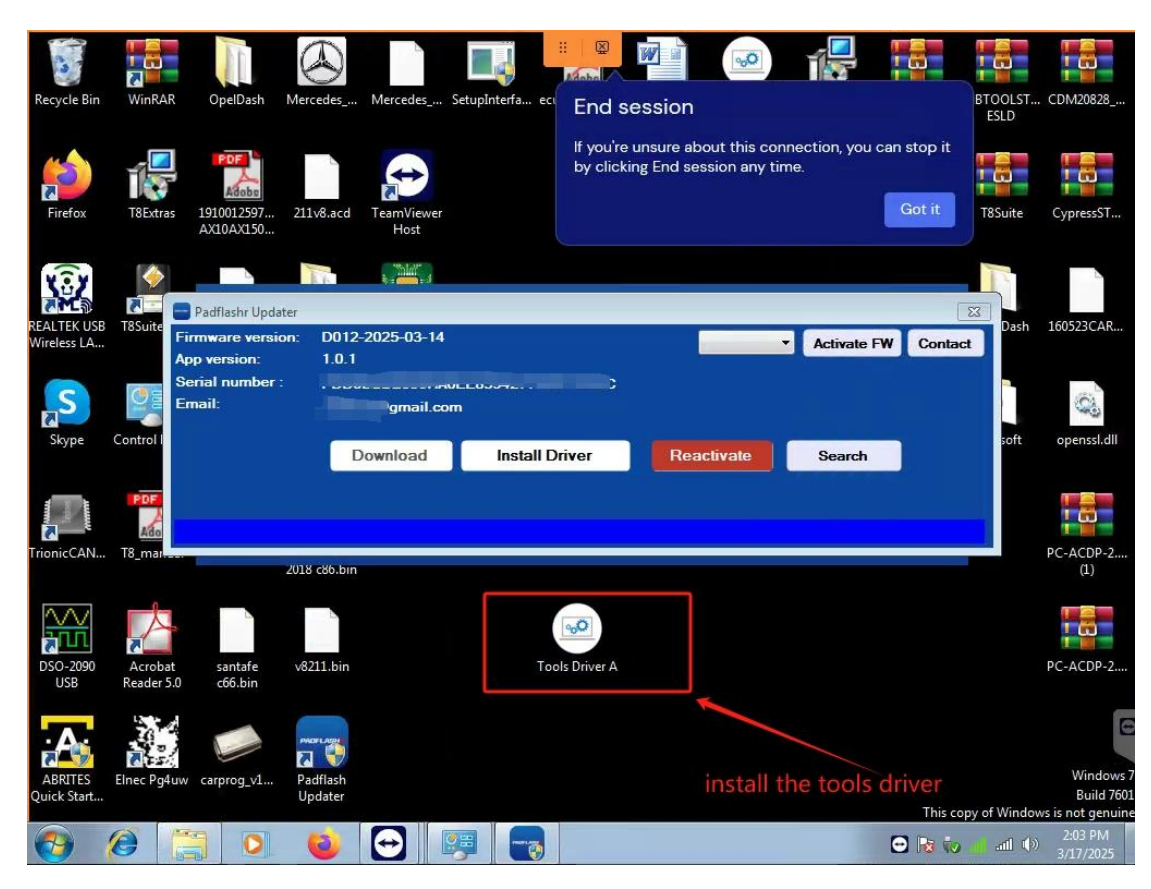

10:connect the tools and drivers install the tools dirvers

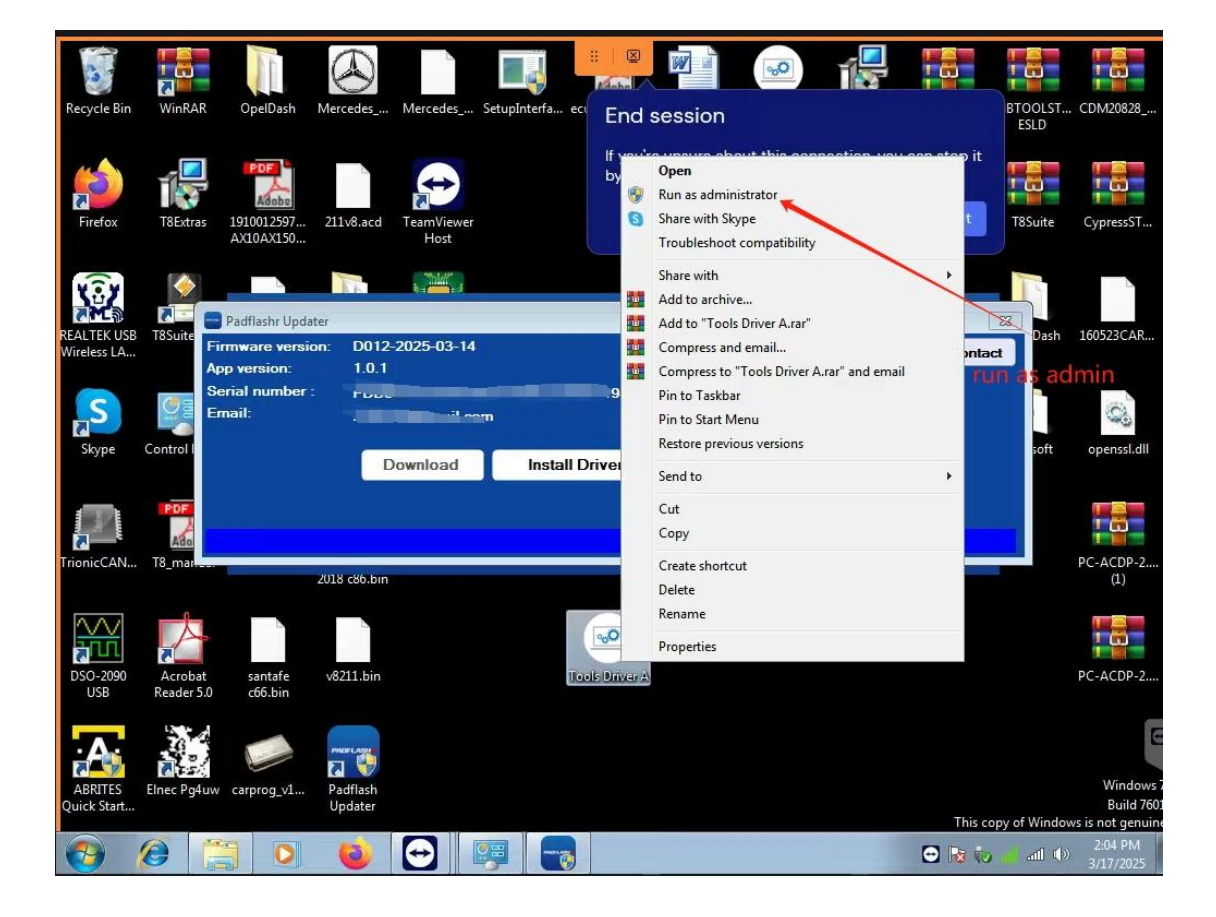

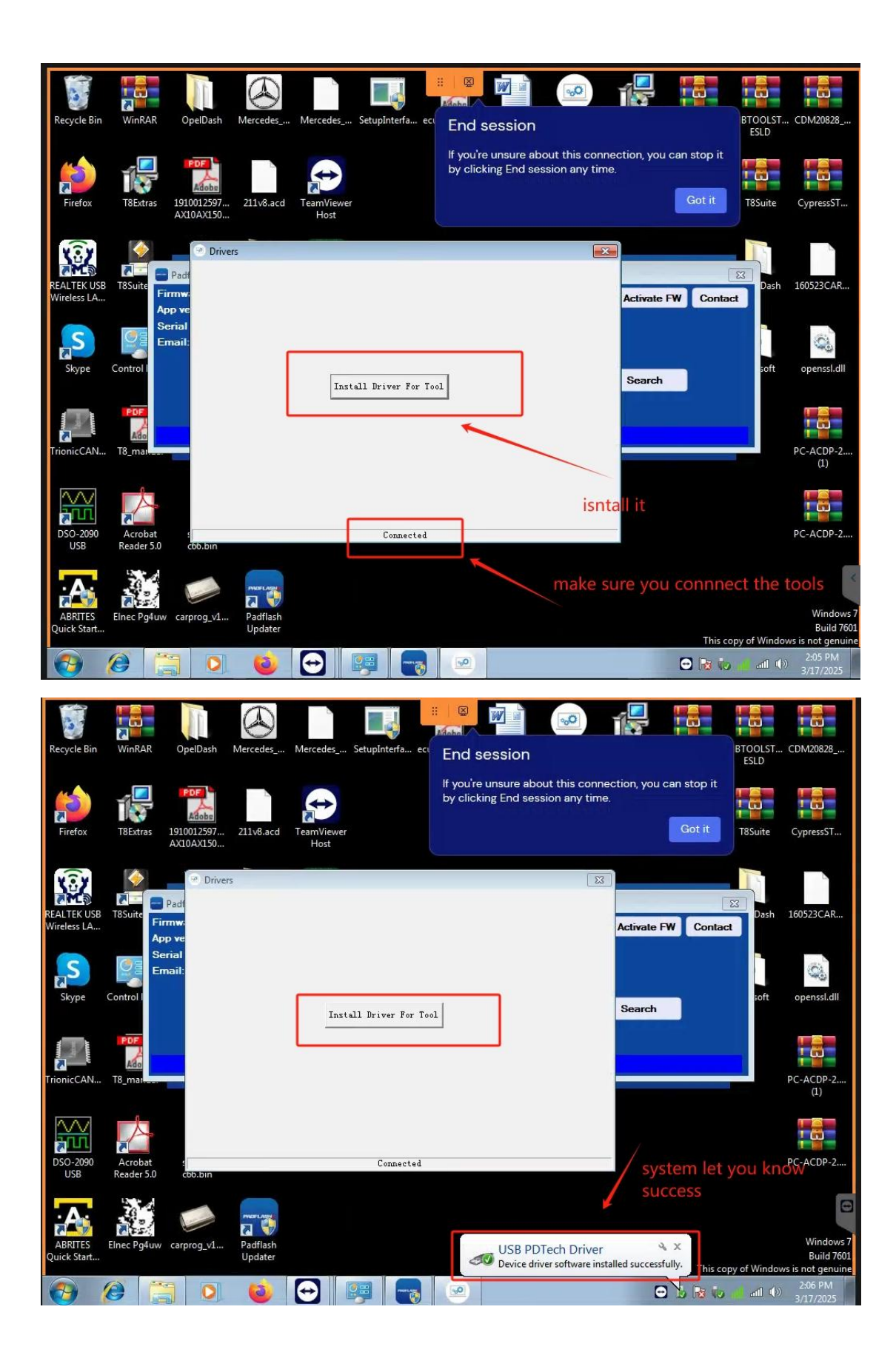

11: run the software ,click the active , then write your tools serial number with big letters After software open , click the actvate the FW, it have the licens for your tools firware Every time you need click it when you close your software, it will upgrade the whole tools firwarm every time when you close the software.

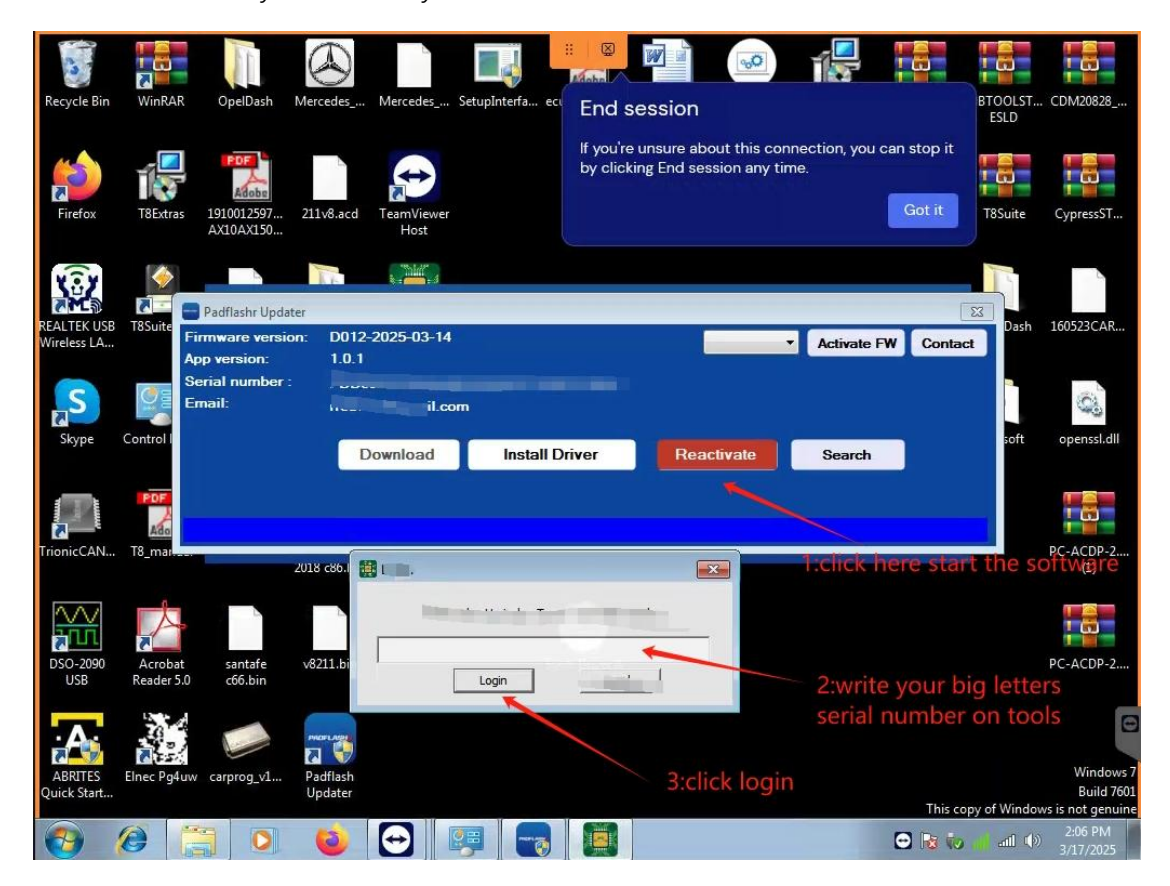